# Local Dual Credit Exams

Accessing Exams for Computer Literacy and Apps

### Logging Into eLearn

- Go to https://elearn.jscc.edu/d2l/local
- Username: FirstName.LastName
- Password: 8 digit birthdate (mmddyyyy)

• Need assistance? Call Distance Education at 731-425-2623

## Accessing LDC Course

• Click on the course icon under "My Courses."

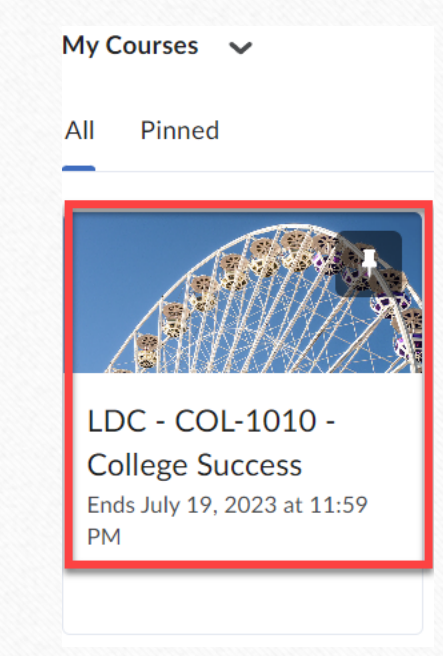

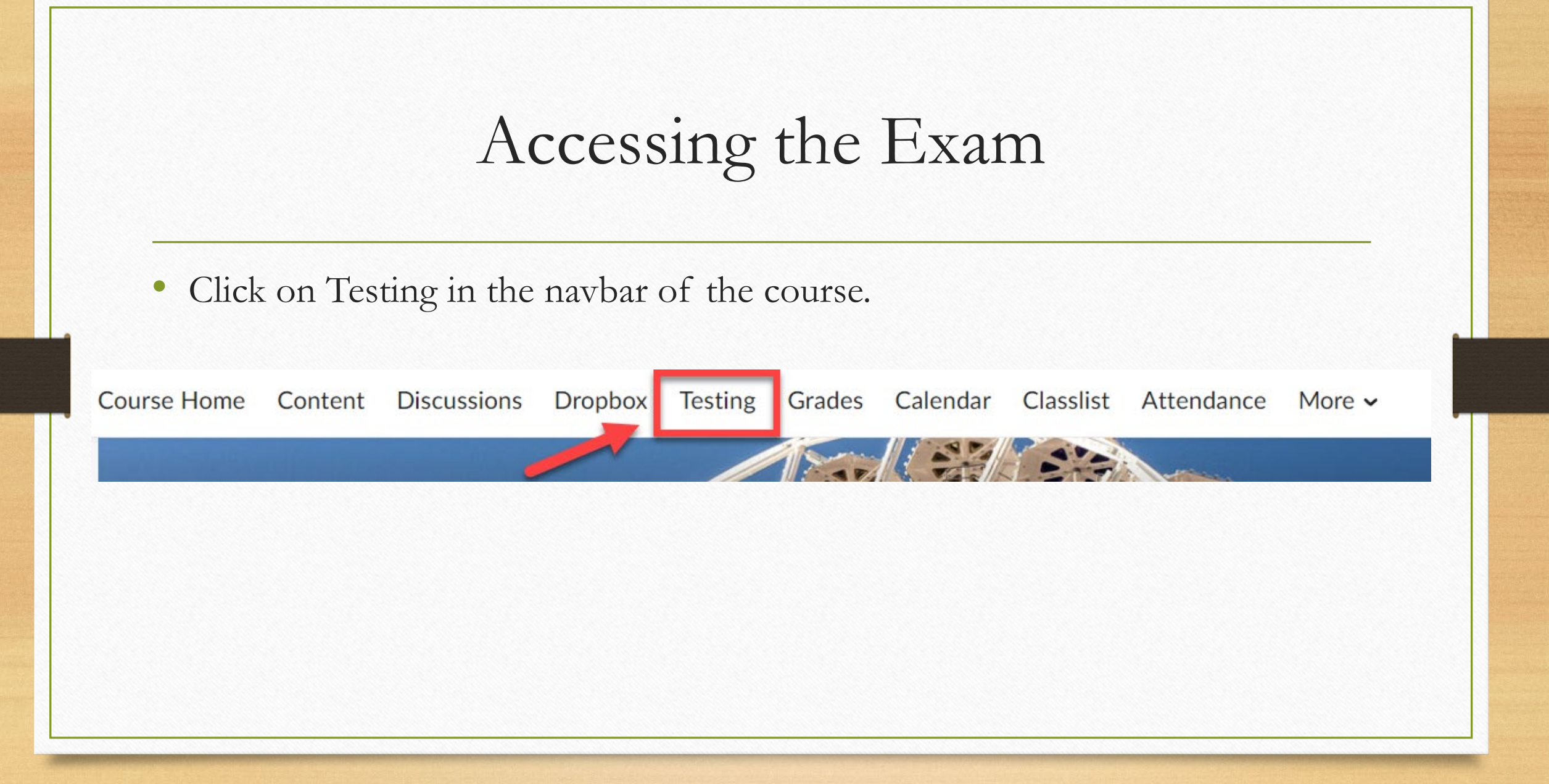

### First Steps of Taking Exam

- First, take the permission exam. Click the link to the permission exam and select Start Quiz at the bottom.
  - Students have to select "Yes" to the question on the permission exam before JSCC can release their grade back to their high school.

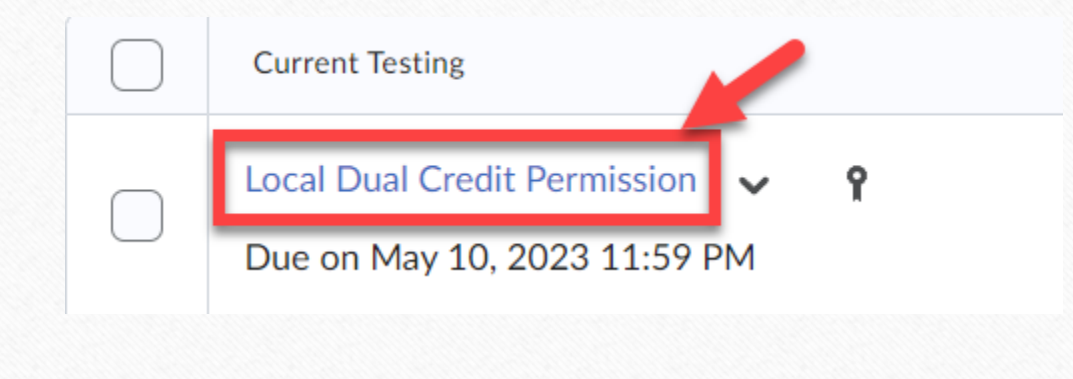

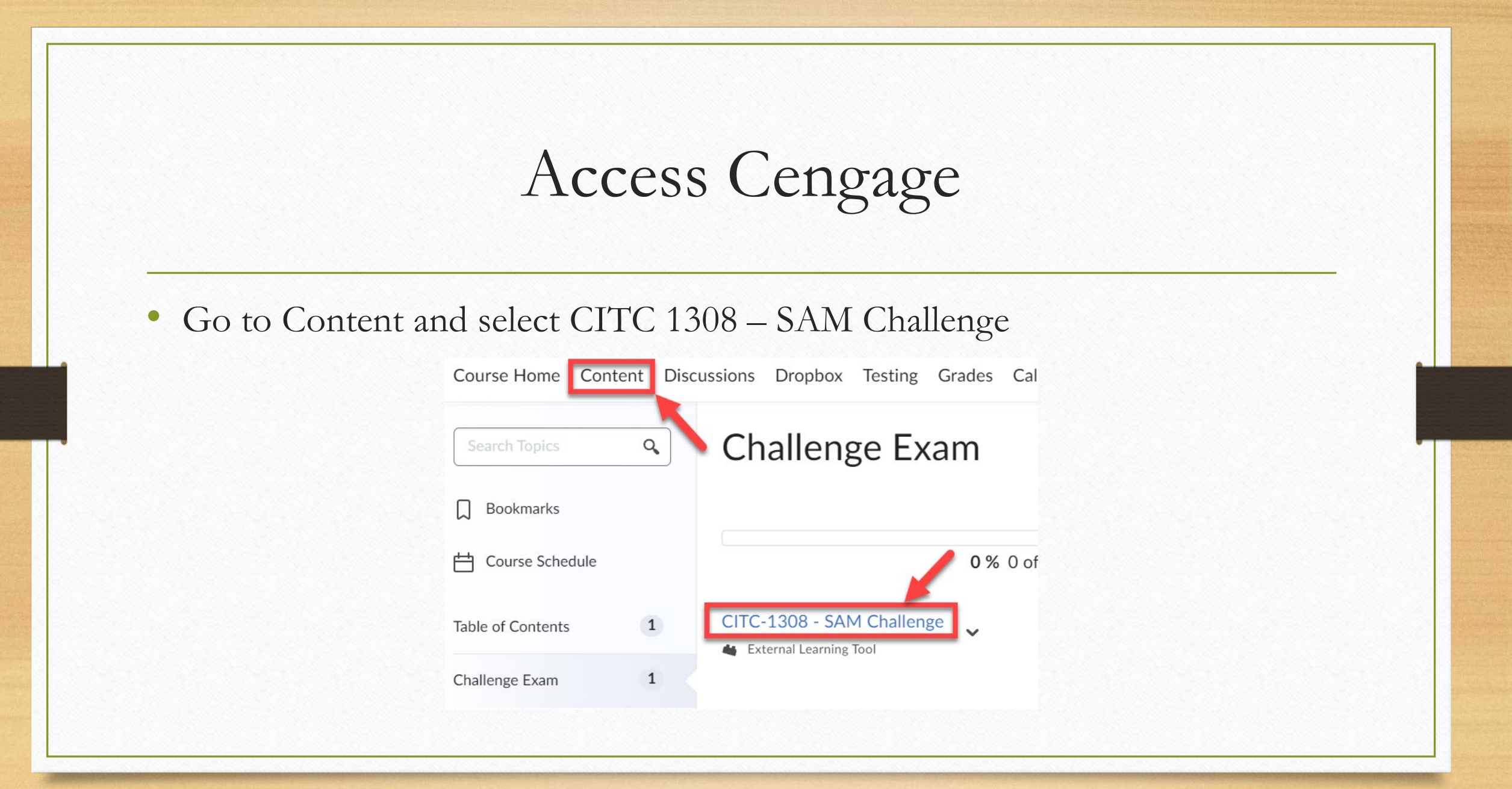

## Create a Cengage Account

#### • First time SAM User?

- Click "New User" or login with your Cengage credentials and follow the on-screen prompts to create your account.
  - You cannot use an existing account tied to your HS email. You will need to register a new account.
- Set Up Your Profile
  - Set up your SAM User Account.
  - NOTE: You cannot change your username once you create it.
  - Click "Create Account."

#### Take the Practice Exam

• Click on SAM Assignments and then on Start Here – Exam Tutorial

|                                                      |                   | Home Us  | ers Sections SAM A                               | ssignments Res | sults               |              |  |  |  |
|------------------------------------------------------|-------------------|----------|--------------------------------------------------|----------------|---------------------|--------------|--|--|--|
| Assignments Exams Training Projects Express Creation |                   |          |                                                  |                |                     |              |  |  |  |
|                                                      | Schedule New      |          |                                                  | Sear           | ch 🗶                |              |  |  |  |
| CITC-1308 - SAM Challenge V                          |                   | Exams    | ✓ Training ✓ Projects                            | SAM Paths      | Readings Alway      | ys Available |  |  |  |
| Assignment Name(2) 🔻                                 | Content Version 🔺 | 🔺 Туре 🔺 | Section 🔺                                        | Available 🔺    | Due Date 🔺          | Actions      |  |  |  |
| • 1 Start Here - Exam Tutorial (NEW)                 | OFFICE 2019       | Training | CITC-1308 - SAM<br>Challenge (August 14<br>2023) | 07/12/2023     | 12/09/2023          | → 3 + 4 €    |  |  |  |
| Dual Credit Final Exam Fall 2023 (CITC 1308)         | OFFICE 2019       | Exam     | CITC-1308 - SAM<br>Challenge (August 14<br>2023) | 07/12/2023     | 12/09/2023 11:59 PM |              |  |  |  |

#### Take the Challenge Exam

• Click on SAM Assignments and then on Dual Credit Final Exam

|                                                      |                   | Home User | s Sections SAM A                                 | ssignments Re | sults               |               |  |  |  |
|------------------------------------------------------|-------------------|-----------|--------------------------------------------------|---------------|---------------------|---------------|--|--|--|
| Assignments Exams Training Projects Express Creation |                   |           |                                                  |               |                     |               |  |  |  |
|                                                      | Schedule New      |           |                                                  | Sea           | rch 🗙               |               |  |  |  |
| CITC-1308 - SAM Challenge V                          |                   | 🖌 Exams 🗸 | Training <b>V</b> Projects                       | SAM Paths     | ✓ Readings ✓ Alw    | ays Available |  |  |  |
| Assignment Name(2) 🔻                                 | Content Version 🔺 | Туре 🔺    | Section 🔺                                        | Available 🔺   | Due Date 🔺          | Actions       |  |  |  |
| 1 Start Here - Exam Tutorial (NEW)                   | OFFICE 2019       | Training  | CITC-1308 - SAM<br>Challenge (August 14<br>2023) | 07/12/2023    | 12/09/2023          |               |  |  |  |
| • Dual Credit Final Exam Fall 2023 (CITC 1308)       | OFFICE 2019       | Exam      | CITC-1308 - SAM<br>Challenge (August 14<br>2023) | 07/12/2023    | 12/09/2023 11:59 PM |               |  |  |  |